## AutoCAD<sup>®</sup> 2008 AutoCAD LT<sup>®</sup> 2008 Краткий справочник

## Использование справочной системы

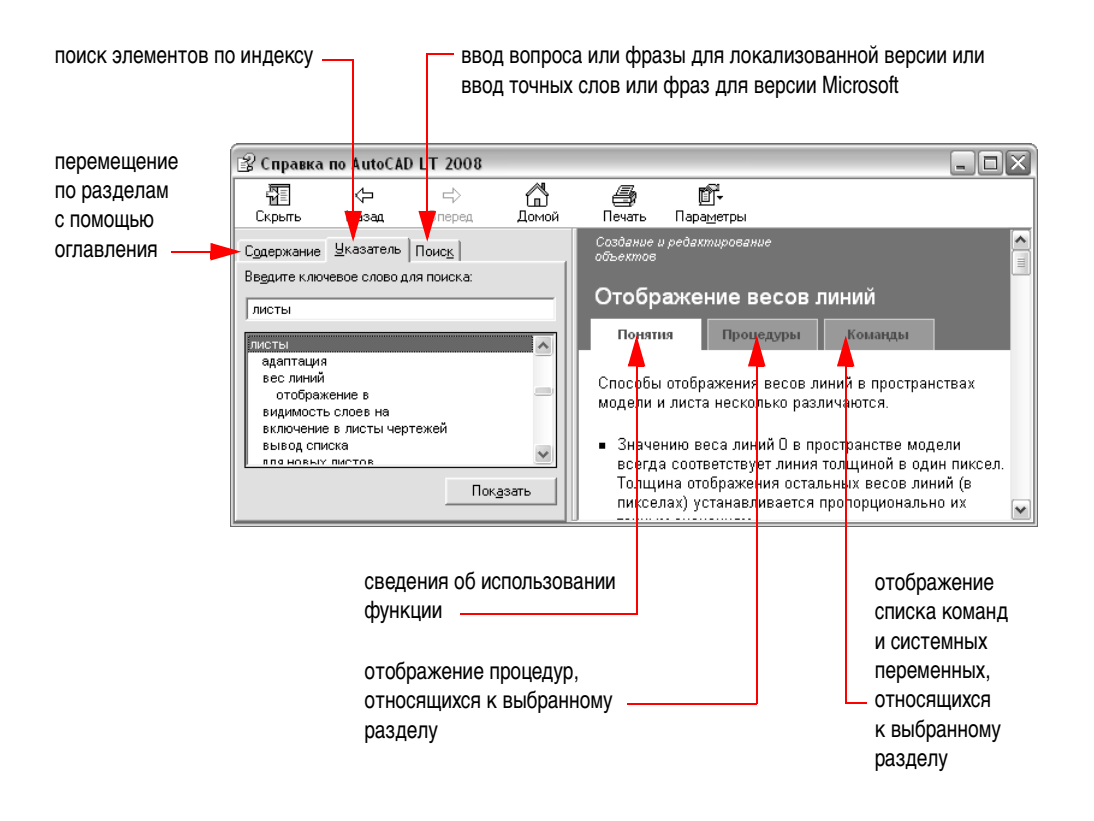

# Autodesk<sup>®</sup>

Autodesk, логотип Autodesk, AutoCAD, AutoCAD LT и DesignCenter являются зарегистрированными товарными знаками компании Autodesk, Inc. Все прочие марки, названия продуктов и товарные знаки принадлежат соответствующим владельцам.

#### Псевдонимы команд

| Команда    | Псевдоним | Команда     | Псевдоним |
|------------|-----------|-------------|-----------|
| ЦУВКЛ      | цу        | OTPE3OK     | от        |
| ДУГА       | Д         | ПЕРЕНЕСТИ   | п         |
| БЛОК       | б         | МТЕКСТ      | MT        |
| КРУГ       | К         | ПОДОБИЕ     | под       |
| КОПИРОВАТЬ | КП        | НАСТРОЙКА   | на        |
| РЗМСТИЛЬ   | рст       | ПАН         | пан       |
| дист       | ди        | ПЛИНИЯ      | пл        |
| РЕЖИМРИС   | ржр       | ОКНОСВ      | ИЗ        |
| СТЕРЕТЬ    | С         | ПОВЕРНУТЬ   | ПОВ       |
| РАСЧЛЕНИТЬ | расч      | ТАБЛИЦА     | тб        |
| удлинить   | у         | ИНСТРПАЛВКЛ | ип        |
| СОПРЯЖЕНИЕ | СОП       | ОБРЕЗАТЬ    | обр       |
| ШТРИХ      | ш         | ОТМЕНИТЬ    | 0         |
| ВСТАВИТЬ   | В         | ССЫЛКА      | СС        |
| СЛОЙ       | СЛ        | ПОКАЗАТЬ    | ПО        |

Можно создавать свои собственные псевдонимы команд; см. раздел "Создание псевдонимов команд" в справочной системе. Полный список стандартных псевдонимов команд можно получить, выбрав "Сервис" ➤ "Адаптация" ➤ "Изменение параметров программы".

#### Комбинации клавиш

| Сочетания<br>клавиш | Пояснение                                         | Команда или<br>Системная переменная |
|---------------------|---------------------------------------------------|-------------------------------------|
| F1                  | Вызов справочной системы                          | СПРАВКА                             |
| F2                  | Переключение между текстовым и графическим окнами | ГРАФЭКР, ТЕКСТЭКР                   |
| F3                  | Текущие режимы привязки вкл/откл                  | ПРИВЯЗКА                            |
| F7                  | Сетка вкл/откл                                    | СЕТКА                               |
| F8                  | Режим «Орто» вкл/откл                             | OPTO                                |
| F9                  | Режим «Шаг» вкл/откл                              | ШАГ                                 |
| F10                 | Полярное отслеживание вкл/откл                    | РЕЖИМРИС                            |
| F11                 | Объектное отслеживание вкл/откл                   | РЕЖИМРИС                            |
| F12                 | Временное отключение динамического ввода          | DYNMODE                             |
| CTRL+9              | Окно команд вкл/откл                              | КОМСТР/СКРЫТЬКОМАНДНУЮСТРОКУ        |
| CTRL+0              | Элементы пользовательского интерфейса вкл/откл    | ЧИСТЭКРВКЛ/ОТКЛ                     |
| CTRL+R              | Переключение между видовыми экранами              | CVPORT                              |

#### Задание координат

| Способ                                           | Формат                                      | Пояснение                                                                                               |  |
|--------------------------------------------------|---------------------------------------------|----------------------------------------------------------------------------------------------------|--|
| Абсолютные декартовы<br>координаты               | <b>#</b> X,Y                                | Расстояние относительно точки (0,0) текущей ПСК                                                         |  |
| Относительные декартовы координаты               | <b>@</b> X,Y                                | Декартовы координаты относительно последней точки                                                       |  |
| Абсолютные полярные координаты                   | <b>#</b> расстояние<угол                    | Расстояние и угол относительно точки (0,0) текущей ПСК                                                  |  |
| Относительные полярные координаты                | @расстояние<угол                            | Расстояние и угол относительно последней точки                                                          |  |
| Координатные фильтры                             | .х или .у или .z или<br>.xy или .yz или .xz | Задание положения путем извлечения и комбинирования значений координат для двух или трех местоположений |  |
| Ввод методом "направление-расстояние" расстояний |                                             | Направление на следующую точку и расстояние до нее                                                      |  |
| Разовое задание угла отслеживания                | <угол                                       | Задание угла отслеживания, действующего до<br>указания очередной точки                                  |  |

Координаты, фильтры и расстояния можно вводить в ответ на любую подсказку в командной строке.

| Системные | переменные |
|-----------|------------|
|-----------|------------|

| Системная<br>переменная | Пояснение                                                                                                    |
|-------------------------|----------------------------------------------------------------------------------------------------|
| COPYMODE                | Управление автоматическим повторением команды КОПИРОВАТЬ                                                                                  |
| DRAGMODE                | Управление отображением объектов при перетаскивании                                                                                       |
| GRIPOBJLIMIT            | Режим подавления ручек в случае, если исходный набор содержит больше объектов, чем задано                                                 |
| LTSCALE                 | Глобальный масштаб типов линий                                                                                                    |
| PICKADD                 | Управление влиянием дополнительно выбираемых объектов на текущий набор — замена или добавление                                            |
| PICKFIRST               | Управление порядком выбора объектов — до или после ввода команды                                                                          |
| PICKSTYLE               | Управление выбором групп и ассоциативной штриховки                                                                                        |
| PSLTSCALE               | Управление масштабированием типов линий в пространстве листа                                                                              |
| UCSICON                 | Режим показа знака системы координат для текущего видового экрана                                                                         |
| VISRETAIN               | Управление видимостью, цветом, типом линий, весом линий и стилями печати (если<br>PSTYLEPOLICY равна 0) зависимых от внешних ссылок слоев |
| XLOADCTL                | Переключение режима подгрузки внешних ссылок; управление загрузкой оригинального чертежа или его копии                                    |

Полный список системных переменных имеется в электронном Справочнике команд, входящем в состав справочной системы.

## Выбор объектов

| Чтобы выбрать                                                                                                    | Использовать способ<br>в ответ на запрос «Выберите<br>объекты» |   |
|----------------------------------------------------------------------------------------------------|----------------------------------------------------------------|---|
| Отдельные объекты                                                                                                    | Щелкнуть на объекте                                            |   |
| Последний созданный объект из числа видимых                                                                                  | Выбрать методом "Последний"<br>(ввести П)                      |   |
| Объекты из текущего набора                                                                                                   | Выбрать методом "Текущий"<br>(ввести Т)                        |   |
| Добавить объекты в набор или исключить их из набора                                                                          | Удерживая SHIFT, выбрать<br>объекты                            |   |
| Объекты, хотя бы частично попавшие внутрь<br>рамки выбора или касающиеся ее<br>(на иллюстрации показаны пунктиром)           | Секущая рамка (перетащить курсор справа налево или ввести с)   |   |
| Объекты, полностью попавшие внутрь рамки выбора (на<br>иллюстрации показаны пунктиром)                                       | Рамка (перетащить курсор слева<br>направо или ввести р)        | 2 |
| Объекты, пересеченные линией выбора (на иллюстрации показаны пунктиром)                                                      | Выбрать методом «Линия»<br>(ввести л)                          |   |
| Объекты, хотя бы частично попавшие внутрь многоугольника<br>выбора или касающиеся его (на иллюстрации показаны<br>пунктиром) | Выбрать методом "СМн-угол"<br>(ввести см)                      |   |
| Объекты, полностью попавшие внутрь многоугольника<br>выбора (на иллюстрации показаны пунктиром)                              | Выбрать методом "РМн-угол"<br>(ввести рм)                      |   |

### Интерфейс

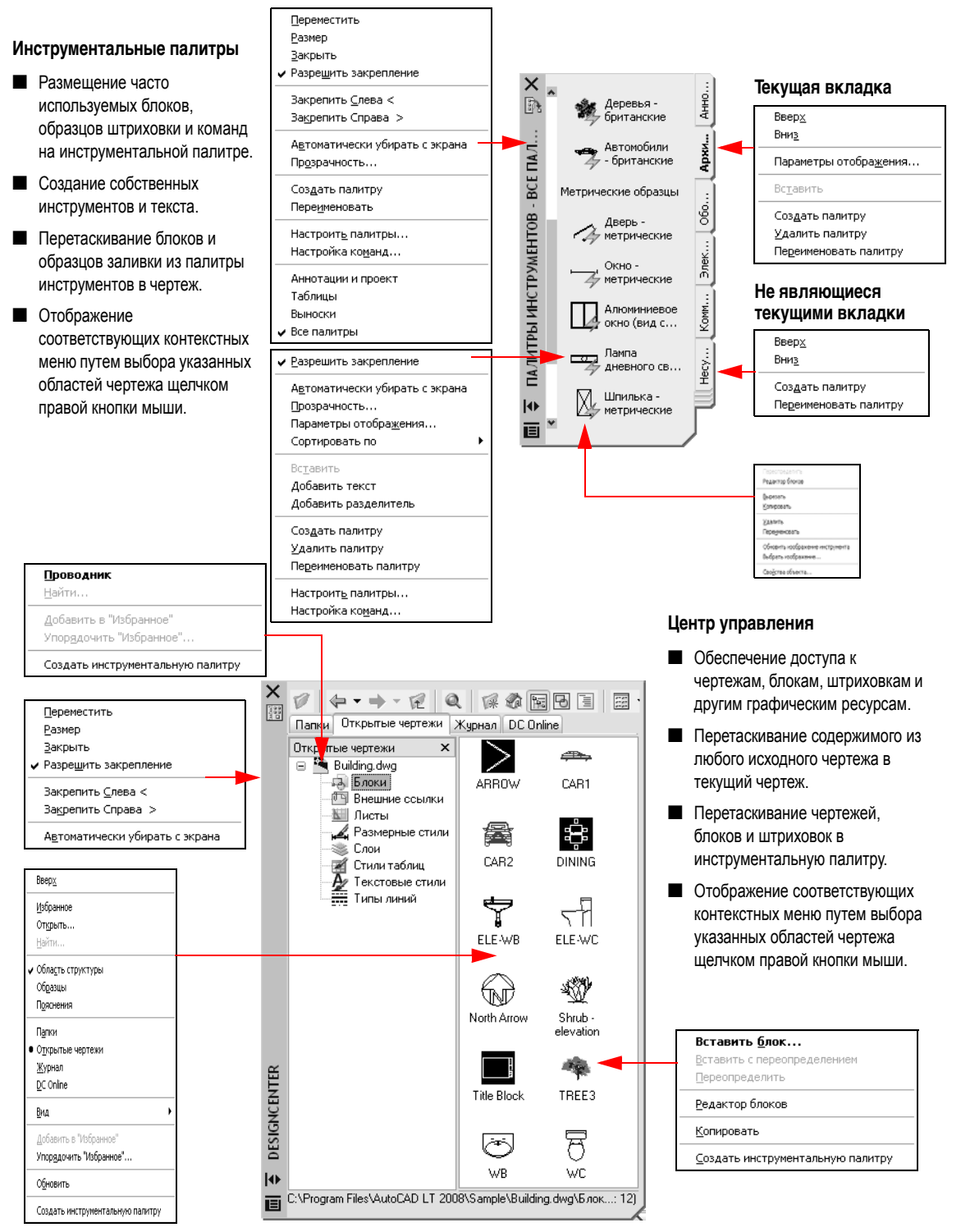

#### Контекстный текстовый редактор (команда МТЕКСТ)

Создание одного или нескольких абзацев многострочного текста (мтекст) в контекстном текстовом редакторе.

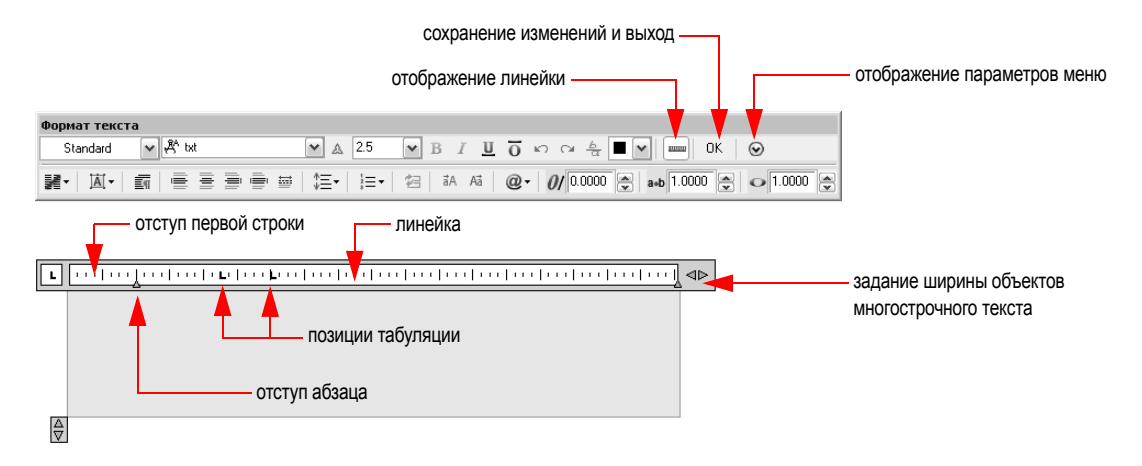

## Параметры слоя, управление переопределением свойств, кнопки строки состояния и настройка области уведомлений

Задание текущего слоя и управление отображением слоя. Переопределение стандартных параметров цвета, типа линии и веса линии. Управление отображением кнопок строки состояния в контекстном меню. Область уведомлений располагается в правой части строки состояния. Когда область уведомлений включена, в ней выводятся значки и уведомления.

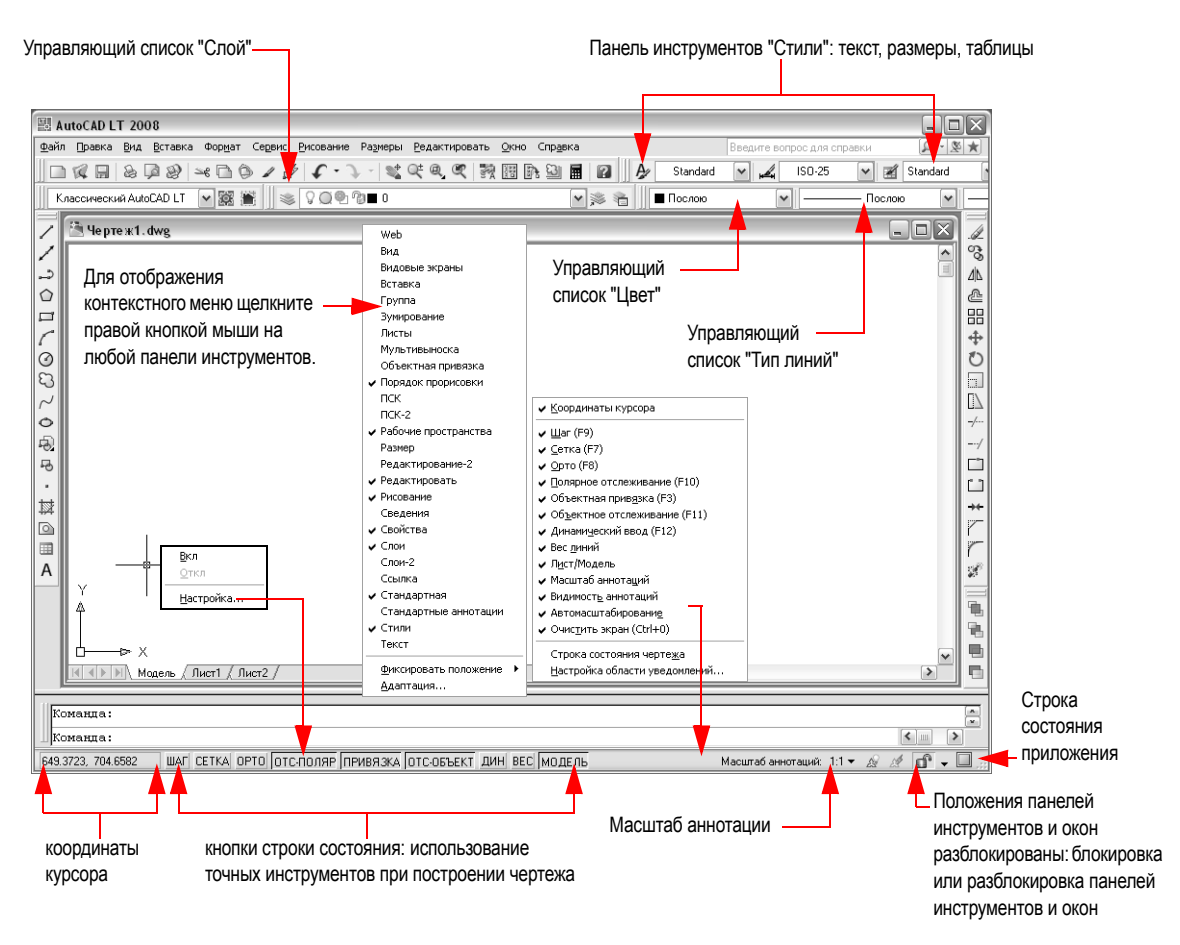